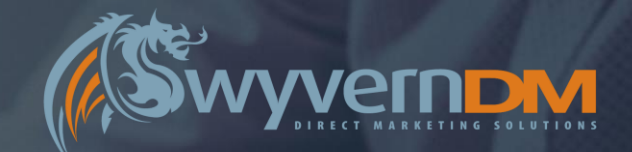

# WYVERN DM MEMBERSHIP MANAGEMENT

System Functionality & User Guide – Version 1.0 Prepared For Incisive Business Media

### **System Access**

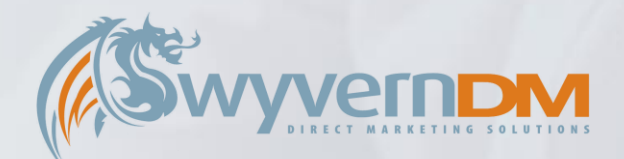

Wyvern DM Membership Management System URL:

https://wyvernsubsinc.wyvernhost1.co.uk/

Upon accessing the URL above, you will be presented with the Home Page of the Wyvern DM Membership Management System.

To proceed with accessing features and functionality of the system, Click the *Log In* button.

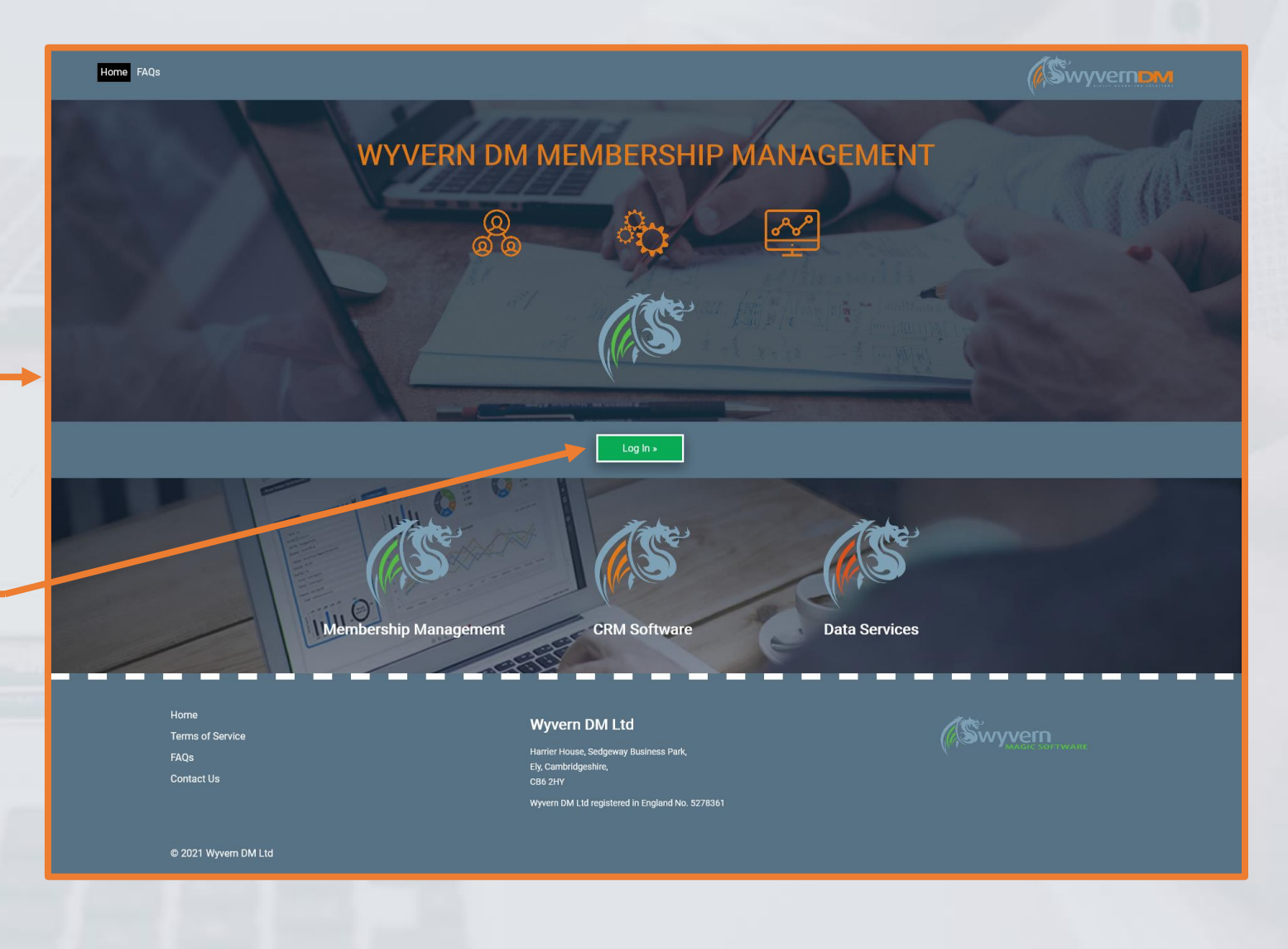

# System Access – Logging In

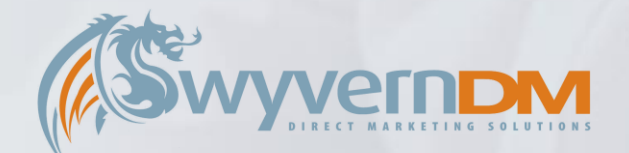

To Log In, enter the Email Address and Password that are associated with your User Account.

Click Log In to proceed.

If you would like to reset you User Account Password, enter the Email Address that is associated with your User Account here.

Click the **Submit** to proceed – this will send a Password Reset Email to your Email Address, allowing you to reset your password.

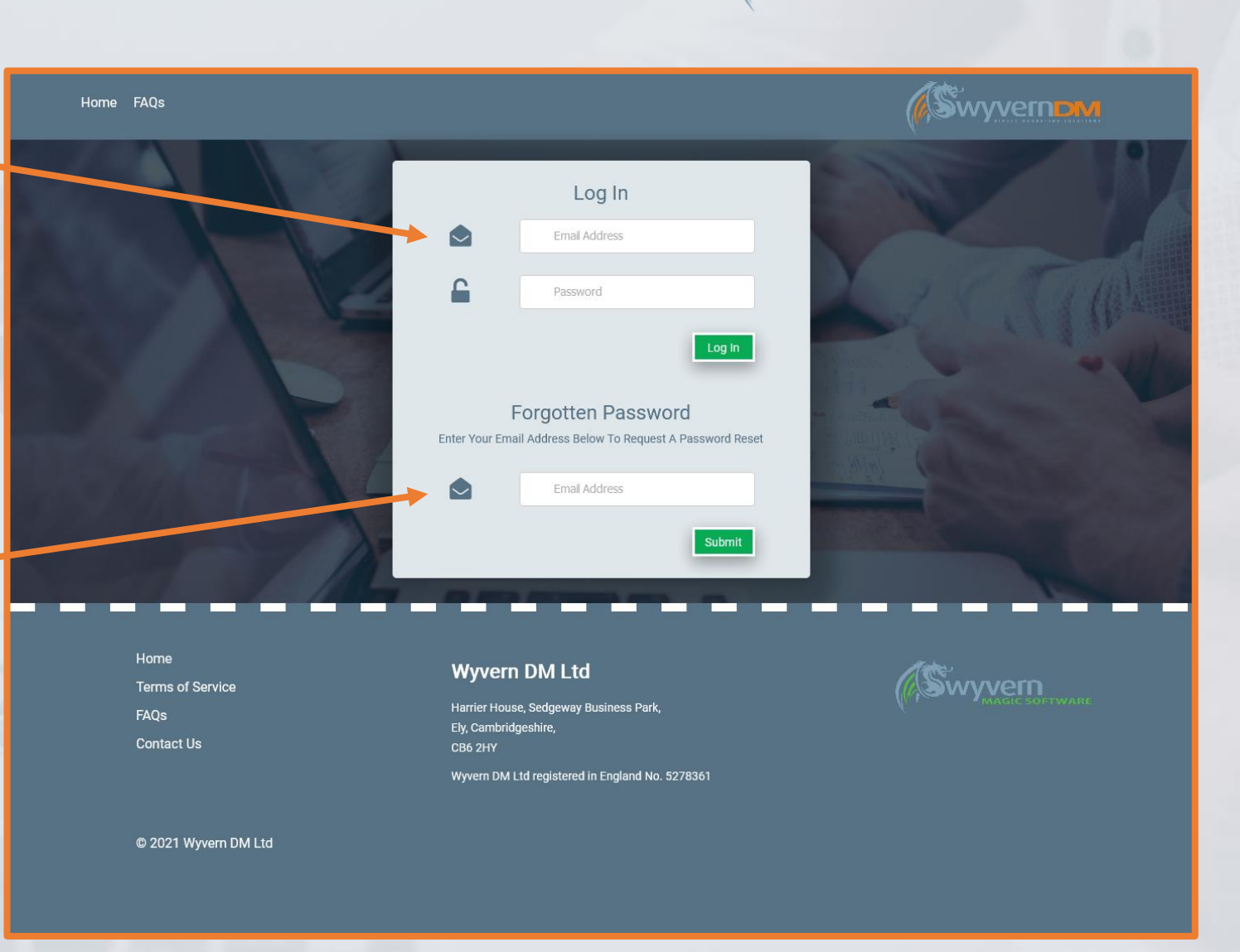

### **System Access – Access Levels**

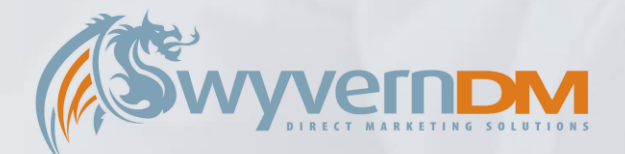

Upon successfully logging in, a newly displayed Menu Bar will become available.

The Menu Options displayed will depend on your User Account Access Level:

- Group Managers can use the My Account Option
- Admin Users can use the Admin Option

Hovering over the Admin Menu will display further options available (full details overpage):

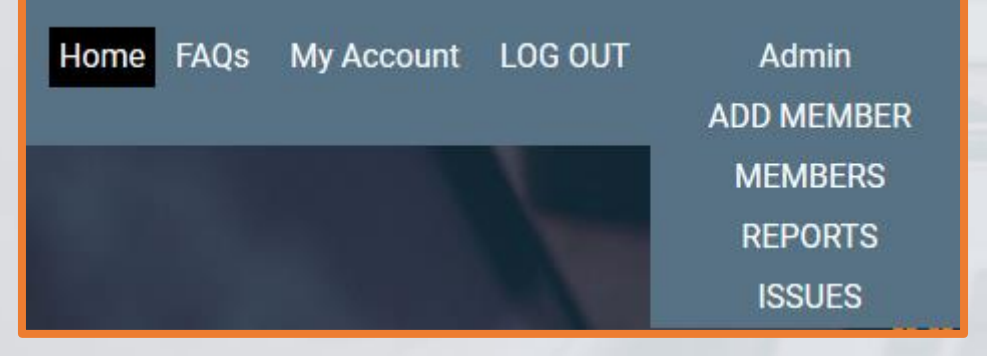

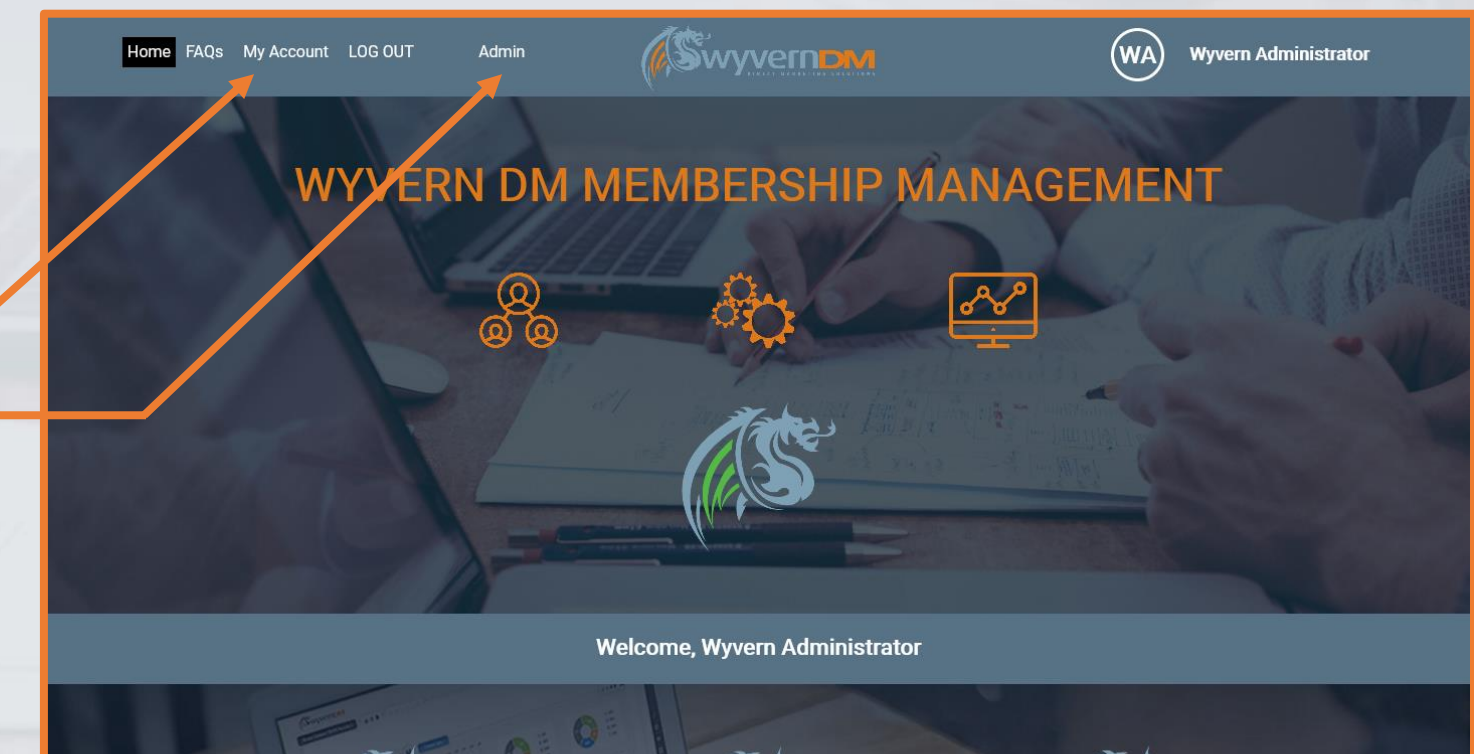

**CRM Software** 

Membership Management

**Data Services** 

# **Admin – Menu Options**

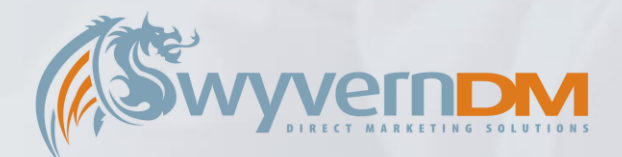

Hovering over the Admin Menu will display further options available – a breakdown and explanation of these can be found below:

#### Add Member

• The Add Member functionality should be used to Add a New Group Manager to the system – these are users that are responsible and able to manage Group Subscriptions (E.G. Enterprise Subscriptions).

#### Members

 The Members functionality is the main management suite of tools available to manage members held within the Membership System. This includes the ability to manage Subscriptions, Data, Transactions, Invoices and Demographics.

#### Reports

 The Reports functionality allows a range of reports to be run against the data held within the Membership Management System.

#### Issues

• The Issues functionality allows the management and set-up of Issue Runs.

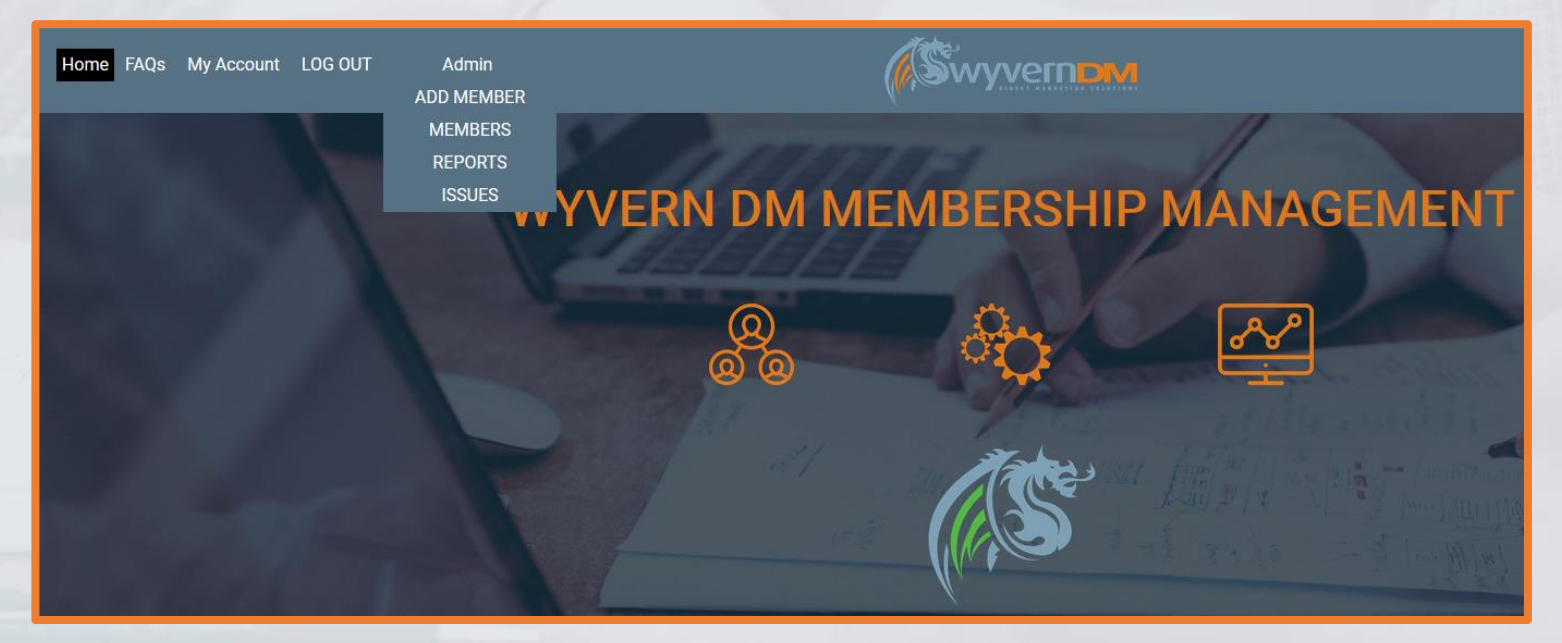

### **Admin – Add Member**

Upon clicking the **Add Member** option in the Admin Menu Drop-Down, you will be presented with the following screen.

This screen is specifically used for adding new **Group Managers**, who are users that are responsible and able to manage Group Subscriptions (E.G. **Enterprise Subscriptions**).

Once created, Group Managers are able to Log In, and Manage their Group Users under the **My Account** Menu Option.

To **Add a New Group Manager**, complete the following fields for this user. Next, select a **Subscription** which this Group Manager will be managing. Finally, click **Add New Member** to complete this process.

| AQs  | My Account | LOG OUT | Admin                |                                | erndm |                | (WA) | Wyvern Administrator |  |
|------|------------|---------|----------------------|--------------------------------|-------|----------------|------|----------------------|--|
| anag | jer        |         |                      |                                |       |                |      |                      |  |
|      |            | Add     | Group Manager        |                                |       |                |      |                      |  |
|      |            | Add a   | New Group Manage     | r Below                        |       |                |      |                      |  |
|      |            |         | Single Add           | Bulk Add                       |       |                |      |                      |  |
|      |            | C       | create New Acco      | unt                            |       |                |      |                      |  |
|      |            | Er      | mail *               |                                |       |                |      |                      |  |
|      |            | ті      | tle                  | Mr                             |       | ~              |      |                      |  |
|      |            |         |                      |                                |       |                |      |                      |  |
|      |            | FI      | rst Name *           |                                |       |                |      |                      |  |
|      |            | St      | urname *             |                                |       |                |      |                      |  |
|      |            | Jo      | ob Title             |                                |       |                |      |                      |  |
|      |            | Di      | irect Line           |                                |       |                |      |                      |  |
|      |            |         | ompany Name          |                                |       |                |      |                      |  |
|      |            |         |                      |                                |       |                |      |                      |  |
|      |            | A       | ddress 1             |                                |       |                |      |                      |  |
|      |            | A       | ddress 2             |                                |       |                |      |                      |  |
|      |            | A       | ddress 3             |                                |       |                |      |                      |  |
|      |            | Т       | own / City           |                                |       |                |      |                      |  |
|      |            | Pr      | ostcode              |                                |       |                |      |                      |  |
|      |            |         |                      |                                |       |                |      |                      |  |
|      |            | C       | ountry               |                                |       |                |      |                      |  |
|      |            | s       | elect Subscriptio    | on:                            |       |                |      |                      |  |
|      |            |         | Professional Pensic  | ons CC                         | 0     |                |      |                      |  |
|      |            |         | Professional Pensio  | ons - 3 Year - Print & Digital | 0     |                |      |                      |  |
|      |            |         | Professional Pensio  | ons - 3 Year - Digital Only    | 0     |                |      |                      |  |
|      |            |         | Professional Pensic  | ons - 2 Year - Print & Digital | 0     |                |      |                      |  |
|      |            |         | Professional Pensic  | ons - 2 Year - Digital Only    | 0     |                |      |                      |  |
|      |            |         | Professional Pensic  | ons - 1 Year - Print & Digital | 0     |                |      |                      |  |
|      |            |         | Professional Pensic  | ons - 1 Year - Digital Only    | 0     |                |      |                      |  |
|      |            |         | Professional Pensio  | ons - Enterprise               | 0     |                |      |                      |  |
|      |            |         | Professional Pensic  | ons - Trial                    | 0     |                |      |                      |  |
|      |            |         | Computing - CC       |                                | 0     |                |      |                      |  |
|      |            |         | Computer Reseller    | News (CRN) - CC                | 0     |                |      |                      |  |
|      |            |         | CRN Essential - 1 Ye | ear Corporate                  | 0     |                |      |                      |  |
|      |            |         | CRN Essential - 1 Ye | ear Individual                 | 0     |                |      |                      |  |
|      |            |         | Channel Partner Ins  | ight (CPI) - CC                | 0     |                |      |                      |  |
|      |            |         | Cover - CC           |                                | 0     |                |      |                      |  |
|      |            |         | Investment Week - 0  | 00                             | 0     |                |      |                      |  |
|      |            |         | Investment Week 1    | Year                           | 0     |                |      |                      |  |
|      |            |         | Investment Week - 1  | Fest Sub                       | 0     |                |      |                      |  |
|      |            |         | Business Green Onl   | ine - 3 Year                   | 0     |                |      |                      |  |
|      |            |         | Business Green Onl   | ine - 2 Year                   | 0     |                |      |                      |  |
|      |            |         | Business Green Onl   | ine - 1 Year                   | 0     |                |      |                      |  |
|      |            |         | BusinessGreen Onli   | ne - Trial                     | 0     |                |      |                      |  |
|      |            |         | BusinessGreen Onli   | ne - Membership                | 0     |                |      |                      |  |
|      |            |         | Business Green - En  | terprise                       | 0     |                |      |                      |  |
|      |            |         | Professional Advise  | er - CC                        | 0     |                |      |                      |  |
|      |            |         |                      |                                |       |                |      |                      |  |
|      |            |         |                      |                                |       | Add New Member |      |                      |  |
|      |            |         |                      |                                |       |                |      |                      |  |

Add Group

# **Admin – Members**

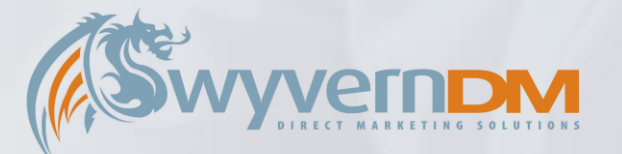

Upon clicking the **Members** option in the Admin Menu Drop-Down, you will be presented with the following screen.

On the left hand side of the screen, the **Current Subscribers Quick Links** are available for your convenience of efficiently viewing all Current Subscribers with a specific subscription.

On the right hand side of the screen, the **Search** functionality allows you to search the Membership Management System based upon a range of search criteria:

- Individual Name
- Organisation Name
- Email Address
- Subscriber ID

You are also able to search for *Deleted* or *Favourited Users* under the *List* Drop Down Box.

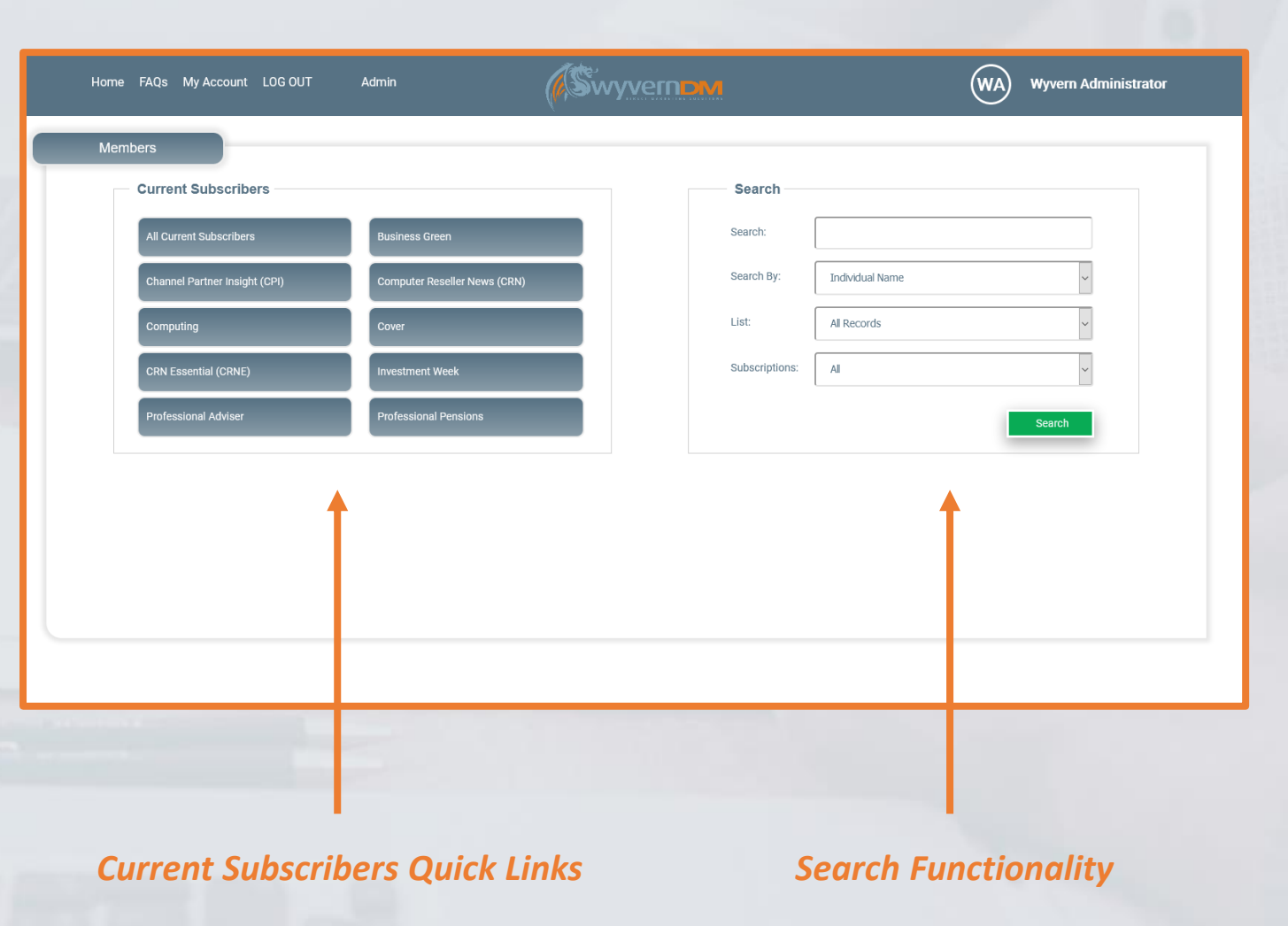

Next: Admin – View Members

### **Admin – View Members**

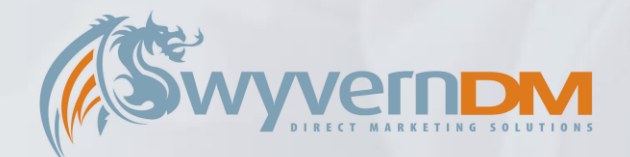

Upon selecting a Current Subscribers Quick Link, or performing a Search, you will be presented with your search results as below.

| Memb   | ber Data                   | 1100                           | Quick Se       | arch Funct  | ionality             |                                     | Download             |
|--------|----------------------------|--------------------------------|----------------|-------------|----------------------|-------------------------------------|----------------------|
| Hom    | ne FAQs My Account LOG OUT | Admin                          | (Sv            | vyverno     | м                    | WA                                  | Wyvern Administrator |
| Me     | emliers                    | Search: @<br>List: [4          | WyvernDM.co.uk | By:         | Email address<br>All | ✓ GO C                              | 6 Records            |
| ID     | Individual Name            | Email                          | Start Date     | Expiry Date | Users                | Subscription                        |                      |
| 1      | Wyvern Administrator       | support@wyverndm.co.uk         | 07 Jan 2021    |             | 15/20                | Professional Pensions - Enterprise  | ☆ ⊙ 🗈 🖂              |
| 209    | J Carter                   | jonathan.carter@wyverndm.co.uk | 18 Jan 2021    | 08 Mar 2021 | 0/0                  | Professional Pensions CC            | ☆ ⊙ 🗈 🖂              |
| 211    | Seb Mann                   | seb.mann@wyverndm.co.uk        | 28 Jan 2021    | 14 Feb 2021 | 0/0                  | Investment Week 1 Year              | ☆ ⊙ 🗈 🖂              |
| 212    | Franklin Rugg              | franklin.rugg@wyverndm.co.uk   | 19 Jan 2021    | 18 Feb 2021 | 0/0                  | Professional Pensions - 3 Year - Di | ☆ ⊙ 🗈 🖂              |
| 107072 | Test 1 Test 1              | MrTest1@WyvernDM.co.uk         | 02 Mar 2021    | 02 Mar 2021 | 0/0                  | Professional Pensions - Enterprise  | ☆ ⊙ 🗊 🖂              |
| 107073 | John Smith                 | John.Smith@WyvernDM.co.uk      |                |             | 0/0                  |                                     | ☆ ⊙ 🗊 🖂              |
|        |                            |                                |                |             |                      |                                     | <b>↑</b>             |

Clicking on the icons on the right hand side of the screen allow for further functionality to be explored for each individual member.

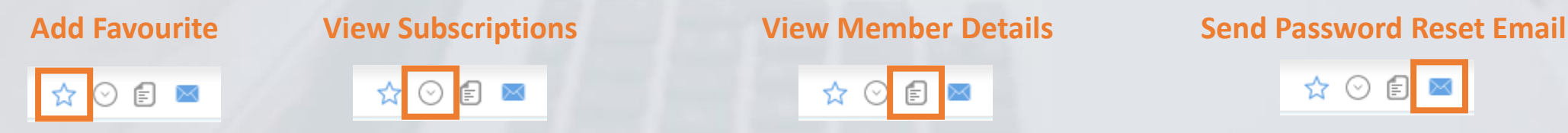

Next: Admin – Members – View Subscriptions

# **Admin – View Subscriptions**

≝≣

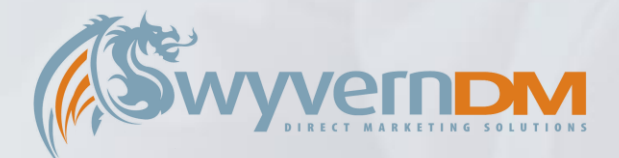

Upon clicking on the View Subscription button, the Member's Subscriptions will be displayed

| M   |                  |                                                                                                    |                                                  | List:                                              | All Records                                                                                                    | V Subs:                                | All             |                                          |                    | 6 Records |  |
|-----|------------------|----------------------------------------------------------------------------------------------------|--------------------------------------------------|----------------------------------------------------|----------------------------------------------------------------------------------------------------|----------------------------------------|-----------------|------------------------------------------|--------------------|-----------|--|
|     | Individual Name  | e                                                                                                    | Email                                            |                                                    | Start Date                                                                                                    | Expiry Date                            | Users           | Subscription                             |                    |           |  |
|     | Wyvern Admini    | strator                                                                                                    | support@wyvern                                   | dm.co.uk                                           | 07 Jan 2021                                                                                                    |                                        | 15/20           | Professional Pens                        | ions - Enterprise  | ☆ ⊙ 🗈 📼   |  |
|     | J Carter         |                                                                                                    | jonathan.carter@                                 | wyverndm.co.uk                                     | 18 Jan 2021                                                                                                    | 08 Mar 2021                            | 0/0             | Professional Pens                        | ions CC            | ☆ ⊙ 🕫 📼   |  |
|     | Seb Mann         |                                                                                                    | seb.mann@wyve                                    | rndm.co.uk                                         | 28 Jan 2021                                                                                                    | 14 Feb 2021                            | 0/0             | Investment Week                          | l Year             | ☆ ⊙ 🗊 🔤   |  |
|     | Franklin Rugg    |                                                                                                    | franklin.rugg@wj                                 | verndm.co.uk                                       | 19 Jan 2021                                                                                                    | 18 Feb 2021                            | 0/0             | Professional Pens                        | ions - 3 Year - Di | ☆ ⊙ 🗈 🖂   |  |
|     |                  | Subscription                                                                                                    | St                                               | atus                                               | Start Date                                                                                                    | Expiry Date                            | Days Remaining  | Users                                    | Reminders          | View      |  |
|     | Subscription     | Business Green - Enterprise<br>Business Green Online - 1 Year<br>Professional Pensions - 3 Year<br>Professional Pensions - Enterpr<br>Professional Pensions - Enterpr<br>Professional Pensions - Enterpr<br>Professional Pensions CC | Digital Only In<br>ise A<br>ise A<br>ise A<br>In | active<br>active<br>tive<br>tive<br>tive<br>active | <ul> <li>&gt; 26/01/2021</li> <li>&gt; 19/01/2021</li> <li>&gt; 19/01/2021</li> <li>&gt; 19/01/2021</li> <li>&gt; 10/03/2021</li> <li>&gt; 19/01/2021</li> <li>&gt; 19/01/2021</li> </ul> | 26/01/2021<br>18/02/2021<br>19/01/2021 | -20<br>0<br>-20 | 0/0<br>0/0<br>2/10<br>0/0<br>0/10<br>0/0 |                    |           |  |
| Sul | oscription Notes |                                                                                                    |                                                  | 1                                                  | 11 Law                                                                                                    |                                        |                 |                                          |                    | <b>TX</b> |  |

Hovering over a specific Subscription will then display further options

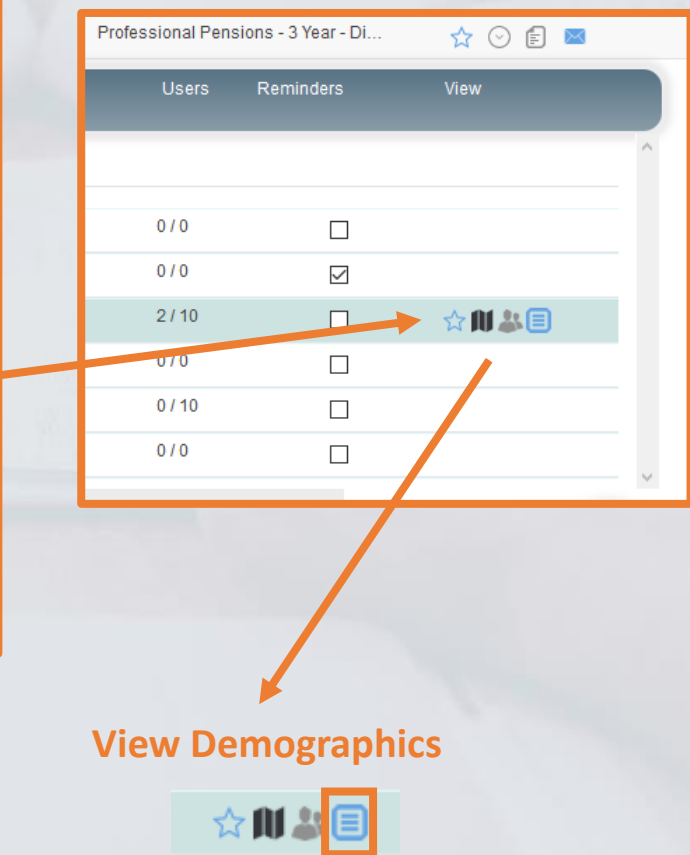

Next: Admin – Manage Transactions

# **Admin – Manage Transactions**

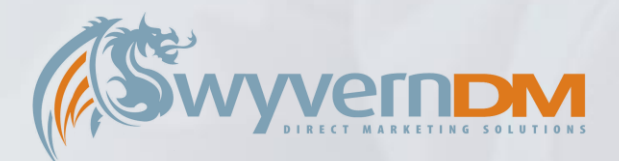

Upon clicking on the Manage Transactions button, the Member's Transactions will be displayed

| Hon | ne FAQs M        | у Ассои   | int LOG C      | DUT         | Admir         | 1                 | Ø             | Św      | yvern        |                      |                    | WA                | Wyvern Administrator |  |
|-----|------------------|-----------|----------------|-------------|---------------|-------------------|---------------|---------|--------------|----------------------|--------------------|-------------------|----------------------|--|
| M   | embers           |           |                |             |               | Search:<br>List:  | @WyvernDM.c   | o.uk    | By:<br>Subs: | Email address<br>All | ✓ ■ 60             |                   | 6 Recr.ds            |  |
| ID  | Individual Name  | 2         |                |             | Email         |                   | Start Date    |         | Expiry Date  | Users                | Subscription       |                   |                      |  |
| 1   | Wyvern Admini:   | strator   |                |             | support@wy    | verndm.co.uk      | 07 Jan 20     | 21      |              | 15/20                | Professional Pensi | ons - Enterprise  | ☆ ⊙ 💋 📼              |  |
| 209 | J Carter         |           |                |             | jonathan.car  | ter@wyverndm.co.u | uk 18 Jan 20. | 21      | 08 Mar 2021  | 0/0                  | Professional Pensi | ons CC            | ☆ 💋 🗊 🔤              |  |
| 211 | Seb Mann         |           |                |             | seb.mann@     | wyverndm.co.uk    | 28 Jan 20     | 21      | 14 Feb 2021  | 0/0                  | Investment Week 1  | Year              | 🖉 🗈 🖻                |  |
| 212 | Franklin Rugg    |           |                |             | franklin.rugg | @wyverndm.co.uk   | 19 Jan 20     | 21      | 18 Feb 2021  | 0/0                  | Professional Pensi | ons - 3 Year - Di | ☆ ⊙ 🗈 🖂              |  |
|     |                  | Subscrip  | otion          |             |               | Status            | Start Date    | 2       | Expiry Date  | Days Remaiı          | ning Users         | Reminders         | View                 |  |
| Add | Subscription     | Busines   | s Green - Ente | erprise     | ~ <b>+</b>    |                   |               |         |              |                      |                    |                   | ^                    |  |
|     |                  | Business  | s Green Online | e - 1 Year  |               | Inactive          | ~ 26/01/202   | 1       | 26/01/2021   | -20                  | 0/0                |                   |                      |  |
|     |                  | Professio | onal Pensions  | - 3 Year -  | Digital Only  | Inactive          | √ 19/01/202   | 1       | 18/02/2021   | 0                    | 0/0                |                   |                      |  |
|     |                  | Professio | onal Pensions  | - Enterpris | se            | Active            | √ 19/01/202   | 1       |              |                      | 2/10               |                   |                      |  |
|     |                  | Professio | onal Pensions  | - Enterpris | se            | Active            | √ 19/01/202   | 1       |              |                      | 0/0                |                   |                      |  |
|     |                  | Professio | onal Pensions  | - Enterpris | se            | Active            | ~ 10/03/202   | 1       |              |                      | 0/10               |                   |                      |  |
|     |                  | Professio | onal Pensions  | CC          |               | Inactive          | v 19/01/202   | 1       | 19/01/2021   | -20                  | 0/0                |                   | ~                    |  |
| Cur | rrency           | Price     | VAT            | Users       | Days Dur      | ation             | No            | Method  | Da           | te s                 | Sta' s View        | Download Dele     | ete                  |  |
| Ste | erling ~         | 10000     |                | 0           | 0             | <b>+</b><br>⊗     |               |         |              |                      |                    |                   | ^                    |  |
| Ste | erling           | 0.00      |                | 10.00       | 0.00          |                   | 304           | Invoice | 19/0         | 1/2021               |                    |                   |                      |  |
| Ste | rling            | 0.00      |                | 0.00        | 0.00          |                   | 302           | Invoice | 19/0         | 11/2021              |                    |                   | ~                    |  |
| Sul | bscription Notes |           |                |             |               |                   |               |         |              |                      |                    |                   | <b>₹</b>             |  |

To **Add an Invoice** to a Subscription, confirm the Price & Duration, and Click the **Add Invoice** Icon. An Invoice Preview will then be displayed.

| Currency   | Price | VAT | Users | Days Duration | Add Invoice |
|------------|-------|-----|-------|---------------|-------------|
| Sterling ~ | 10000 | ] 🗆 | 0     | 365           | <b>*</b>    |
|            |       |     |       |               |             |

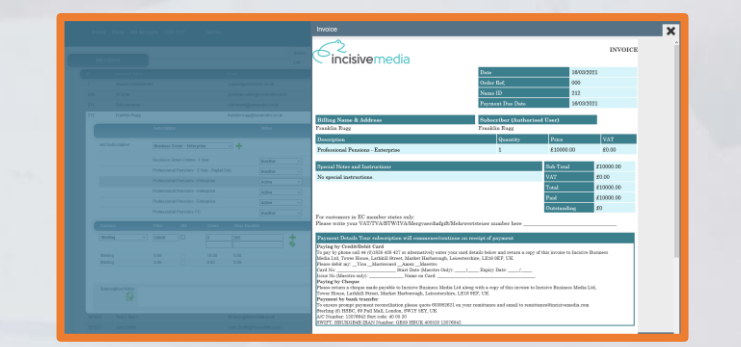

To **Add Group Users** to a Group Subscription, Enter The Amount Required in the Users Column, and Click the **Add Free Duration** Icon

| Users | Days Duration | No Method         |
|-------|---------------|-------------------|
| 0     | 0             | Add free duration |
| 10    |               |                   |

Next: Admin – Manage Group Users

# **Admin – Manage Group Users**

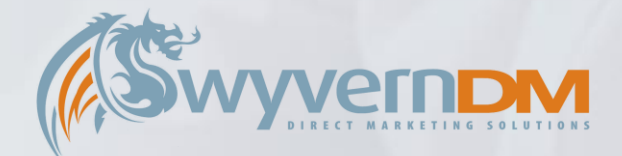

Upon clicking on the Manage Group Users button, the Group User's of this Subscription will be displayed

| Manage Your Subscription                                                                                                    | 🔤 🗙 🖉 Number of Users / Number of Available Spaces                                                                                                    |
|----------------------------------------------------------------------------------------------------|----------------------------------------------------------------------------------------------------|
| Group Users     Bulk Add     Bulk Remove       Search:     By:     Email     T C       List:     All Records     T     T       Forename     Surname     Email     Added     Updated                                          | Reports         Users: 2/10         Favourite: 0/2         To Remove a User – Click the Bin Icon         To Add a New User – Click the Add Icon                                                                                                    |
| FirstName222a         Surname222a         Firstname22 gsUmame22 ocm         19/01/2021         III           FirstName333a         Surname333a         Firstname 33@Surname3b.com         19/01/2021         III         III | ForenameSurnameEmailAddedUpdatedFirstName222aSurname222aFirstname222@Surname2b.com19/01/202119/01/202ImFirstName333aSurname333aFirstname333@Surname3b.com19/01/202119/01/202ImForenameSurnameEmail16/03/202116/03/2021                                                                                                    |
| Clicking <b>Bulk Add</b> allows you to add multiple users to this Group Subscription at once.                                                                                                    | Manage Your Subscription  Croup Users  Duik Add  Buik Ramow  Reports  Buik Add  Buik Ramow  Reports  Buik Add Group User  Upload a Comma Duinnted File (con) Containing the Group Users you wish to remove.  To can remove Group Users based upon their Email Address or Achieve Nambee.  File Upload:  Dotood File & Beviewu Upers  Dotood File & Beviewu Upers  Dotood Fil |
| By uploading a .CSV File in the format explained here, you can quickly add multiple users into this Group Subscription at once.                                                                                              | Field Layout Information & Examples<br>Las a fast faffer (£. Windows Notional):                                                                                                    |

# **Admin – View Demographics**

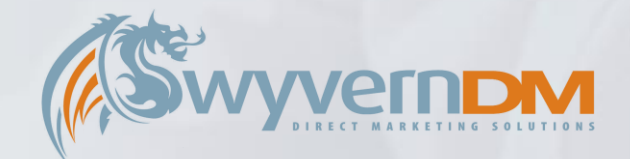

X

£251m - £1bn DC scheme

Investment Manager Government Body

No

True false false false false false false false

#### Upon clicking on the View Demographics button, the User's Demographics will be displayed

|                             |          | Consultant - please specify                                               |
|-----------------------------|----------|---------------------------------------------------------------------------|
|                             |          | Name of Scheme                                                            |
|                             |          | Other Role                                                                |
|                             |          | How long have you worked in the pensions industry?                        |
|                             |          | Please indicate the size of your scheme                                   |
| Business Green - Enterprise | ✓ +      | Please select the most appropriate scheme type:                           |
|                             |          | What type of Trustee are you?                                             |
|                             | Inactive | Are you a trustee in any capacity?                                        |
|                             | Active   | Which of the following best describes your role in the pensions industry? |
|                             | Active   | Are you registering as a                                                  |
|                             |          | PIQ - Last digit of your year of birth                                    |
|                             |          | Yes, I understand and accept                                              |
|                             |          | Mail                                                                      |
|                             |          | Phone                                                                     |
|                             |          | Email                                                                     |
|                             |          | Mobile                                                                    |
|                             |          | ThirdParty Mail                                                           |
|                             |          | ThirdDarty Dhono                                                          |
|                             |          |                                                                           |
|                             |          | InirdParty_Phone                                                          |
|                             |          | ThirdParty_Mobile                                                         |

| Next: Admin - | Members - | - Search | Results |
|---------------|-----------|----------|---------|
|---------------|-----------|----------|---------|

### **Admin – My Account**

Manage

-

View / Manage Group Users

Upon clicking the **My Account** option in the Menu Bar, you will be presented with the following screen, which is specifically used by **Group Managers**.

To amend Your Account Details, use the following form, and click Update Details

Group Managers are able to View and Manage the Group Subscriptions they are a Manager of in this area titled **Your Purchases**.

Manage

-

**View Transactions** 

To Update Your Login Details, use the following form, and click Update Password

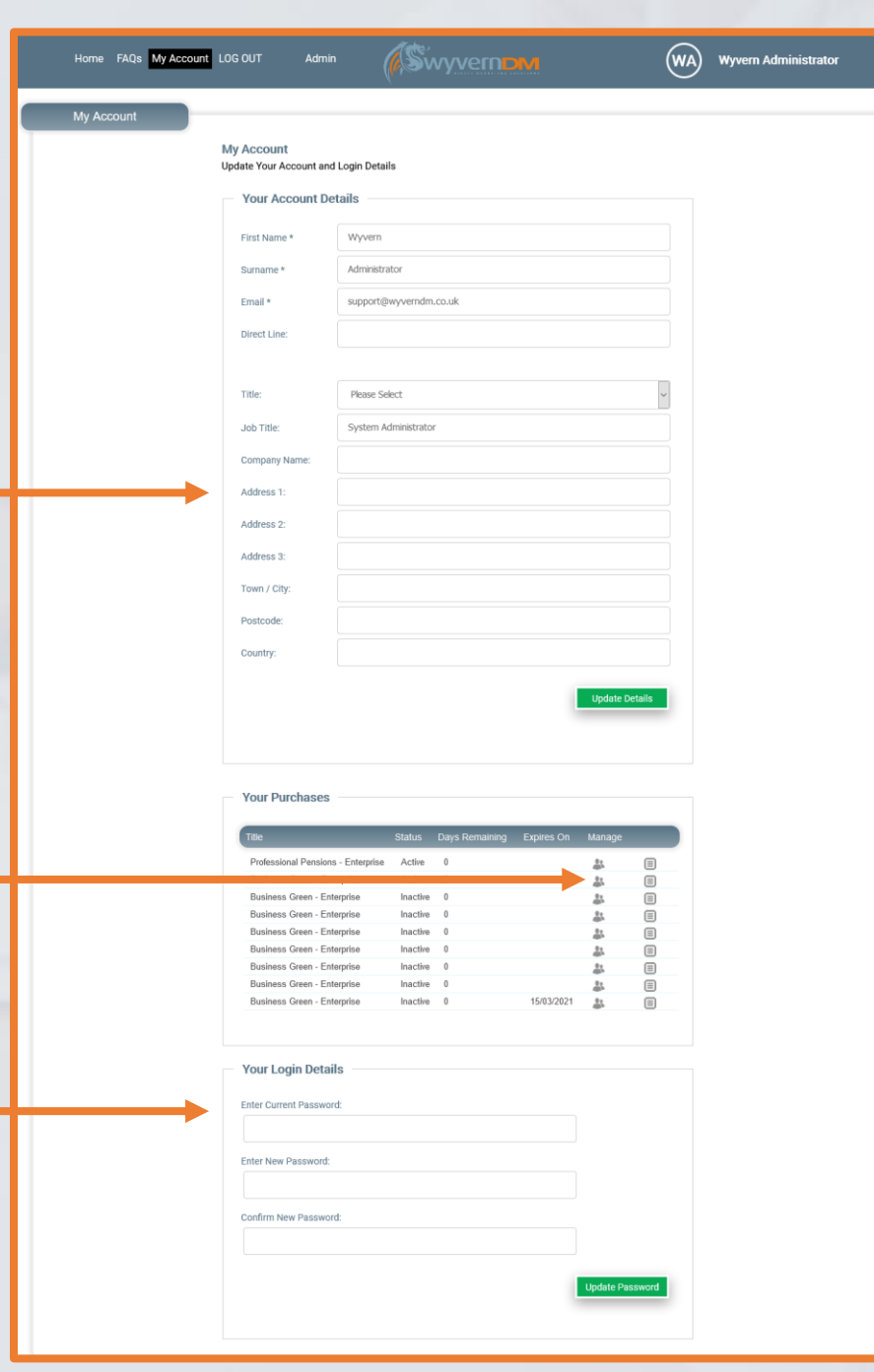

Next: My Account – View/Manage Group Users

# **Admin - Manage Group Users**

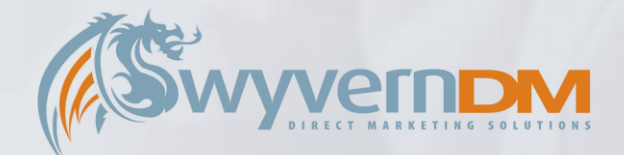

Upon clicking on the Manage Group Users button, the Group User's of this Subscription will be displayed

| Manage You                           | r Subscription           |                       |            |          |     |   | 🔤 🗙       | N      | lumbe          | r of Use                  | ers / Numbe                                 | r of Ava                                 | ilable S    | space | S |   |
|--------------------------------------|--------------------------|-----------------------|------------|----------|-----|---|-----------|--------|----------------|---------------------------|---------------------------------------------|------------------------------------------|-------------|-------|---|---|
| Group user<br>Search:<br>List:All Re | up Users<br>S<br>cords v | Bulk Add              |            | Reports  |     | U | lsers:3/5 | T<br>T | o Rem<br>o Add | <b>ove</b> a U<br>a New I | ser – Click tl<br>Jser – Click <sup>-</sup> | he <mark>Bin</mark> lo<br>the <b>Add</b> | con<br>Icon |       |   |   |
| Forename                             | Surname                  | Email                 | Added      | Updated  |     |   |           |        | Forename       | Surname                   | Email                                       | Added                                    | Updated     |       |   |   |
| Firstname                            | Surname                  | Test @WyvernDM.co.uk  | 17/03/2021 | 17/03/20 | D   |   |           |        | Firstname      | Surname                   | Test1@WyvernDM.co.uk                        | 17/03/2021                               | 17/03/20    | Ď     |   |   |
| Firstname                            | Surname                  | Trist2@WyvernDM.co.uk | 17/03/2021 | 17/03/20 | ī 🖌 |   |           |        | Firstname      | Surname                   | Test2@WyvernDM.co.uk                        | 17/03/2021                               | 17/03/20    | Ď     |   |   |
| Firstname                            | Surname                  | Test3@WyvernDM.co.uk  | 17/03/2021 | 17/03/20 | ī i |   |           |        | Firstname      | Surname                   | Test3@WyvernDM.co.uk                        | 17/03/2021                               | 17/03/20    | D     |   |   |
|                                      |                          |                       |            | -        | -   |   |           | +۱     | Forename       | Surname                   |                                             | 17/03/2021                               | 17/03/2021  |       |   | ^ |

Clicking **Bulk Add** allows you to add multiple users to this group at once. Upload a **CSV File** in the format explained to upload multiple users.

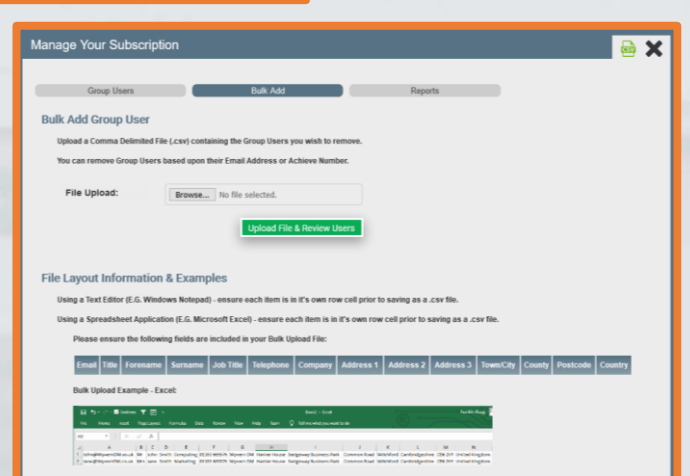

### **Admin - Reports**

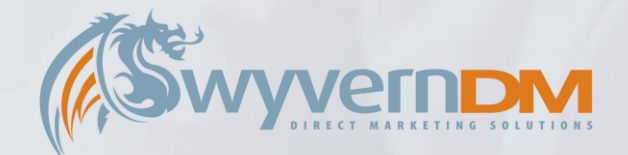

Upon clicking on the Reports Option in the Admin Menu Drop Down, a series of reports are visible to use

**Click** to select the **Report** you wish to view from this list.

Choose Report Parameters and press Report To Screen to view your report.

| Home FAQs My Account LOG OUT Admin        | Swyvernow                                                                                                    | WA Wyvern Administrator |
|-------------------------------------------|----------------------------------------------------------------------------------------------------|-------------------------|
| Reports                                   |                                                                                                    |                         |
| mple Report No. 1 - Subscription Overview | Subscript                                                                                                    | ions Renewals           |
| nple Report No. 2 - CC Report             | (2) Subscriptions:                                                                                                    |                         |
| nple Report No. 3 - Subs by Demos         | (F) Output international ALL                                                                                                    |                         |
| oscriptions by Year                       |                                                                                                    | Report to screen        |
| oscriptions by Demo                       |                                                                                                    |                         |
| oscriptions Country Breakdown             |                                                                                                    |                         |
| oscriptions Paid Total by Year            |                                                                                                    |                         |
| oscription Renewals                       |                                                                                                    |                         |
| Home                                      |                                                                                                    |                         |
| Terms of Service<br>FAQs                  | Wyvern DM Ltt<br>Harrier House, Sedgeway Jusiness Park,<br>Elv. Cambridgeshire,                                                             | Swyvern                 |
| Terms of Service<br>FAQs<br>Contact Us    | Wyvern DM Ltt<br>Harrier House, Sedgeway usiness Park,<br>Ely, Cambridgeshire,<br>CB6 2HY                                                   |                         |
| Terms of Service<br>FAQs<br>Contact Us    | Wyvern DM Ltt<br>Harrier House, Sedgeway usiness Park,<br>Ely, Cambridgeshire,<br>CB6 2HY<br>Wyvern DM Ltd registerec n England No. 5278361 |                         |

Report results will be displayed here